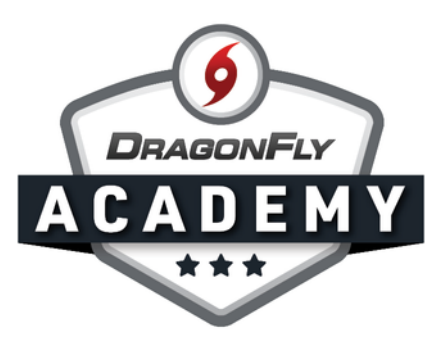

## SET UP GENERAL REQUIREMENTS

Set up your eligibility requirements so parents and students can prepare for the upcoming season.

**Step 1:** Sign in to DragonFly on your web browser and select the 'Schools and People' tab in the left-side menu.

|                                                     | Hi John!                                     |   |      |  |
|-----------------------------------------------------|----------------------------------------------|---|------|--|
| Today                                               | Administration                               |   |      |  |
| New People                                          | New People                                   | • |      |  |
| <ul> <li>Forms Library</li> <li>Payments</li> </ul> | Preparticipation, Eligibility & Requirements | > |      |  |
| 14 Calendar                                         |                                              |   |      |  |
| I Game Schedules                                    |                                              |   |      |  |
| Search                                              |                                              |   | <br> |  |

**Step 2:** Select the 'Setup Eligibility and Requirements' tab in the top menu.

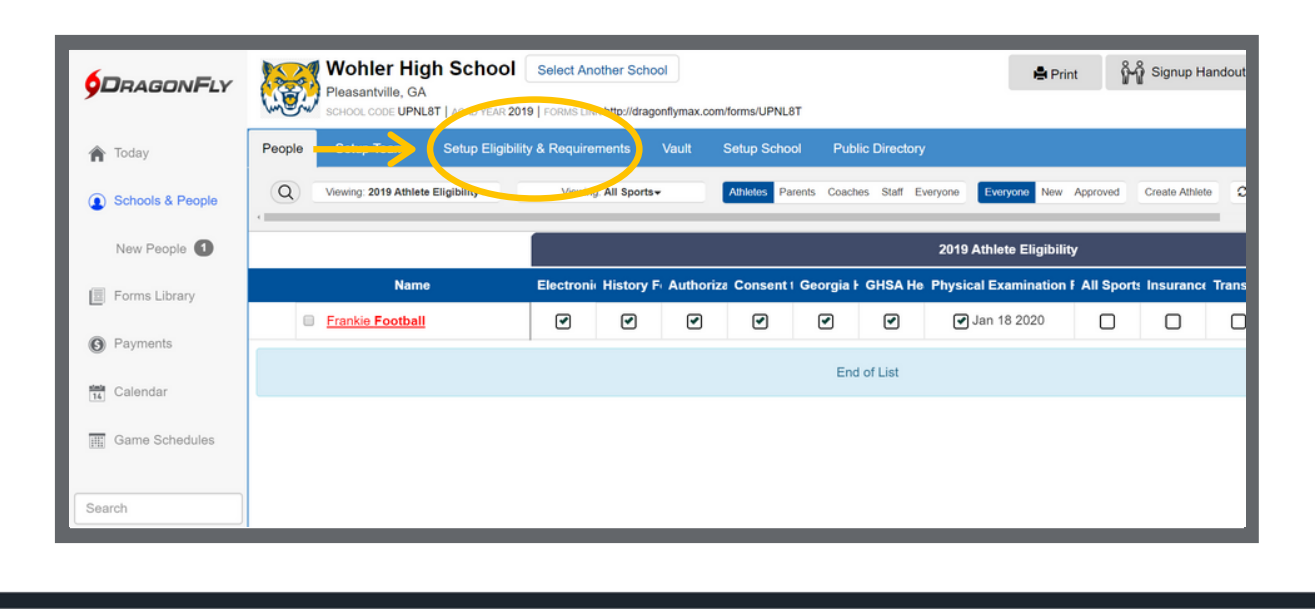

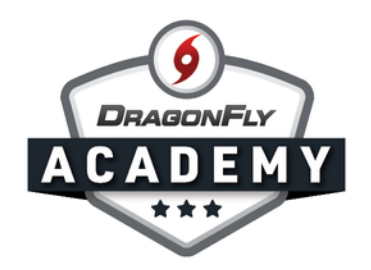

**Step 3:** To add a requirement, select the 'Add Requirements' button in the top right corner. You may see a list of requirements from your state association, which cannot be changed.

|                  | Wohler Hig<br>Pleasantville, GA | gh School Select Another School<br>.8T   ACAD YEAR 2019   rOMMS LINK http://dragonflymax.com/forms/UPNL8T |          |             | 🚔 Print 🦷 ទីហ្នឹ Signup Ha  |
|------------------|---------------------------------|----------------------------------------------------------------------------------------------------|----------|-------------|-----------------------------|
| 🏫 Today          | People Setup Teams              | Setup Eligibility & Requirements Vault Setup School Public Directo                                        | ny -     |             |                             |
| Schools & People | C 2019-2020 >                   | Athletes Coaches Official                                                                                 |          |             | Add Requirement Manage Disc |
| New People 1     | Туре                            | Name                                                                                                    | Required | Assigned By |                             |
| E Forms Library  | Requirements                    | from GHSA for Athletes for 2019-2020                                                                      |          |             |                             |
| in roms coury    | ==                              | Electronic Signature Agreement<br>Good for 2019 academic year                                             | Required | GHSA        |                             |
| G Payments       | =                               | History Form<br>Good for 2019 academic year                                                               | Required | GHSA        |                             |
| Game Schedules   |                                 | Authorization to Release Medical Information<br>Good for 2019 academic year                               | Required | GHSA        |                             |
|                  |                                 | Consent to Treatment<br>Good for 2019 academic year                                                       | Required | GHSA        |                             |
| Search           |                                 | Georgia High School Association Student / Parent Concussion Awareness Form<br>Good for 2019 academic year | Required | GHSA        |                             |
| JOHN WILSON      |                                 | GHSA Heat and Humidity Policy For ALL Sports<br>Good for 2019 academic year                               | Required | GHSA        |                             |
|                  |                                 | Physical Examination Form<br>Good for one year, plus rest of that month                                   | Required | GHSA        |                             |
|                  | The requirement                 | ts above were assigned by GHSA and cannot be edited here.                                                 |          |             |                             |
|                  |                                 |                                                                                                    |          |             |                             |

**Step 4:** Select a general requirement, including birth certificate, insurance card or participation fee. You can also assign a form in the 'Standard Forms' tab. Once you make your selection, click 'Next'.

|                  | Pleasantville, GA<br>school cool UPNL8T<br>People Setup Teams S | Add a requirement                                                     |        |
|------------------|-----------------------------------------------------------------|-----------------------------------------------------------------------|--------|
| Schools & People | C 2019-2020 ><br>SELECTED ACAD YEAR                             | Binh Certificate E Insurance Card E School Fee Add Requirement Manu 1 |        |
| New People       | Туре N                                                          | My Forms Standard Forms                                               |        |
| E Forms Library  | Requirements from                                               | Vame Owner Modified                                                   | Select |
| @ Payments       | 10 E                                                            | DragonFly Standard                                                    | UCICUL |
| C r sjinens      | E H                                                             | PPE Health History Form - 2019 Version 2020                           | one    |
| Galendar         | A G                                                             | Transportation Agreement 2019-20 2020                                 |        |
| Game Schedules   |                                                                 | PFE Physical Examination Form - 2010 Version 2020                     | -      |
| Search           |                                                                 | PPE Physical Examination & Clearance Form - 2019 Version 2020         |        |
| JOHN WILSON      |                                                                 | Consent to the Disclosure and Use of Personal Health Information 2019 |        |
| -                | P P                                                             | Electronic Signature Agreement 2019                                   |        |
|                  | The requirements at                                             | PPE History Form - 2010 Version 2019                                  |        |
|                  |                                                                 | Participation and Treatment Consent 2019                              |        |
|                  |                                                                 | Student-athlete Demographics & Emergency Contact Form 2019            |        |
| Q                |                                                                 | Show Older Forms                                                      |        |

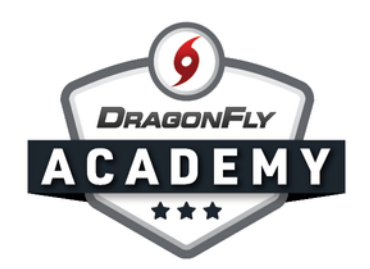

**Step 5:** Assign this requirement to individual teams or all teams at your school, then click 'Assign'.

|                    | Wohler High School                                  | Select Another School                                       | 🚔 Print 🕺 🖧 Signup Ha                   |
|--------------------|-----------------------------------------------------|-------------------------------------------------------------|-----------------------------------------|
| <b>YUHAGUNIFLY</b> | Pleasantville, GA<br>school code UPNL8T   ACAD YEAR | Assign Birth Certificate                                    |                                         |
| 🎓 Today            | People Setup Teams Setup Eligi                      | Wohler High School                                          |                                         |
| Schools & People   | C 2019-2020 > Athletes                              | Step 2: Who should do the Step 3: V requirement?            | What teams? Add Requirement Manage Dist |
| New People         | Type Name                                           | All                                                         | I Teams                                 |
| Forms Library      | Requirements from GHSA for .<br>Electronic Sign:    | Athletes Eo                                                 | botball Varsity ance JV                 |
| Payments           | Good for 2019 a                                     | Da                                                          | ance Varsity                            |
| Calendar           | History Form<br>Good for 2019 a                     | Ba<br>Ba                                                    | and Varsity<br>aseball JV<br>aseball JV |
| H Game Schedules   | Authorization to<br>Good for 2019 a                 | De                                                          | ebate                                   |
| - Count            | Consent to Trea<br>Good for 2019 a                  |                                                             |                                         |
|                    | Georgia High S<br>Awareness For<br>Good for 2019 a  | Step 4: When should the requirement be done?<br>2019 - 2020 |                                         |
|                    | GHSA Heat and<br>Good for 2019 a                    |                                                             | Cance                                   |
|                    | Physical Examina<br>Good for one year,              | tion Form R<br>plus rest of that month                      | GHSA GHSA                               |

----

**Step 6:** You should now see this requirement under your school name. To edit or delete this requirement, select the icons on the right.

- - - -

| <b>9D</b> RAGON <b>F</b> LY | Wohler High School Select Another School<br>Pleasantville, GA<br>School. CODE UPNL&T   ACAD YEAR 2019   FORMS LINK http://dragonflymax.com/forms/UPNL&T | 🖨 Print         | မှိုမှို Signup Hand |  |  |  |
|-----------------------------|----------------------------------------------------------------------------------------------------|-----------------|----------------------|--|--|--|
| Today                       | People Setup Teams Setup Eligibility & Requirements Vault Setup School Public Directory                                                                 |                 |                      |  |  |  |
| Schools & People            | Country         Country         Official           SELECTED ACAD YEAR         ELIGRILITY FOR         ELIGRILITY FOR                                     | Add Requirement | Manage Disco         |  |  |  |
| New People 1                | Georgia High School Association Student / Parent Required GHSA Concussion Awareness Form                                                                |                 |                      |  |  |  |
| Forms Library               | Good for 2019 academic year                                                                                                    |                 |                      |  |  |  |
| Payments                    | GHSA Heat and Humidity Policy For ALL Sports Required GHSA<br>Good for 2019 academic year                                                               |                 |                      |  |  |  |
| Calendar                    | Bequired Beamination Form Required GHSA Good for one year, plus rest of that month                                                                      |                 |                      |  |  |  |
| Game Schedules              | The requirements above were assigned by GHSA and cannot be edited here.                                                                                 |                 |                      |  |  |  |
|                             | Requirements for Wohler High School for Athletes for 2019-2020                                                                                          |                 |                      |  |  |  |
| Search                      | Birth Certificate Required Wohler High School                                                                                                    |                 | 6                    |  |  |  |
|                             | Insurance Card Required Wohler High School                                                                                                    |                 | 🥴 🖶 i                |  |  |  |
|                             |                                                                                                    |                 |                      |  |  |  |